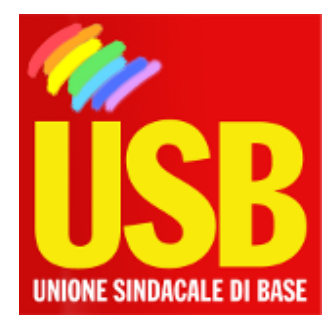

## Lavoro Privato - Portale Nazionale

## Rete Intranet del Tesoro

## Come configurare il vostro pc

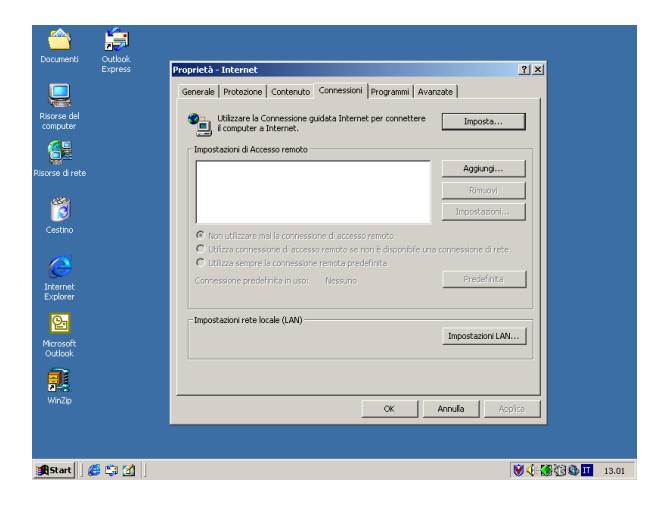

Roma, 18/11/2005

Se hai problemi di accesso al nostro sito www.rdbcub.it e ti trovi sulla rete locale del Tesoro (LAN) con l'abilitazione a navigare in INTERNET, esegui attentamente le seguenti istruzioni:

1) vai sul Desktop e clicca, con il tasto destro del mouse, l'icona di Internet Explorer ;

2) clicca su Proprietà;

3) clicca sulla cartella Connessioni;

4) clicca, all'interno del riquadro Impostazioni rete locale (LAN), sul pulsante Impostazioni LAN...;

(vedi immagine in fondo alla notizia)

5) nella cartella Impostazioni rete Locale (LAN), nel riquadro Server proxy, clicca sul

## pulsante Avanzate...;

(vedi immagine in fondo alla notizia)

6) nella sottocartella Inpostazioni proxy, nel riquadro Eccezioni, ricopia integralmente la seguente stringa: \*.tesoro.\*;10.\*

oppure, in alternativa, una di queste:

10.\*;\*.tesoro.it

\*.tesoro.\*;10.3.

\*.tesoro\*.\*;10.\*

attenzione a non cancellare altre stringhe che occorrono per accedere, tramite la rete locale, ad altri indirizzamenti.

(vedi immagine in fondo alla notizia)